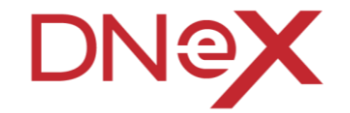

#### DAGANG NET'S: 30-MINUTES SHARING SESSION Awareness On Security Features Enhancement

Prepared by: Azlizam Mohamad Nor Dagang Net Technologies Sdn Bhd

Copyright 2021 Dagang NeXchange Berhad ("DNeX"). All rights reserved. The information contained in this document is company confidential and proprietary property of DNeX and its group of companies. It is to be used only for the benefit of DNeX and may not be distributed, transmitted, reproduced, altered, or used for any purpose without the express written consent of DNeX.

| Overview                                     | 4     |
|----------------------------------------------|-------|
| Objectives                                   | 5     |
| Security Features Enhancement - What's New   | 6     |
| Intro – CAPTCA & OTP                         | 7&8   |
| What will happen in Jun 2024 Onwards ?       | 9     |
| Key Milestones and Changes Planned           | 10    |
| Accessing the system for the First-Time User | 11-17 |
| Accessing the system for the Existing Users  | 18-23 |
| FAQ                                          | 24-31 |

nts C Ě Table of Cont 

> Slide

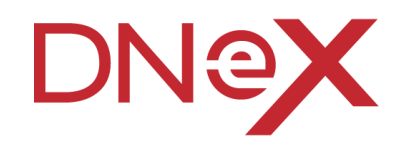

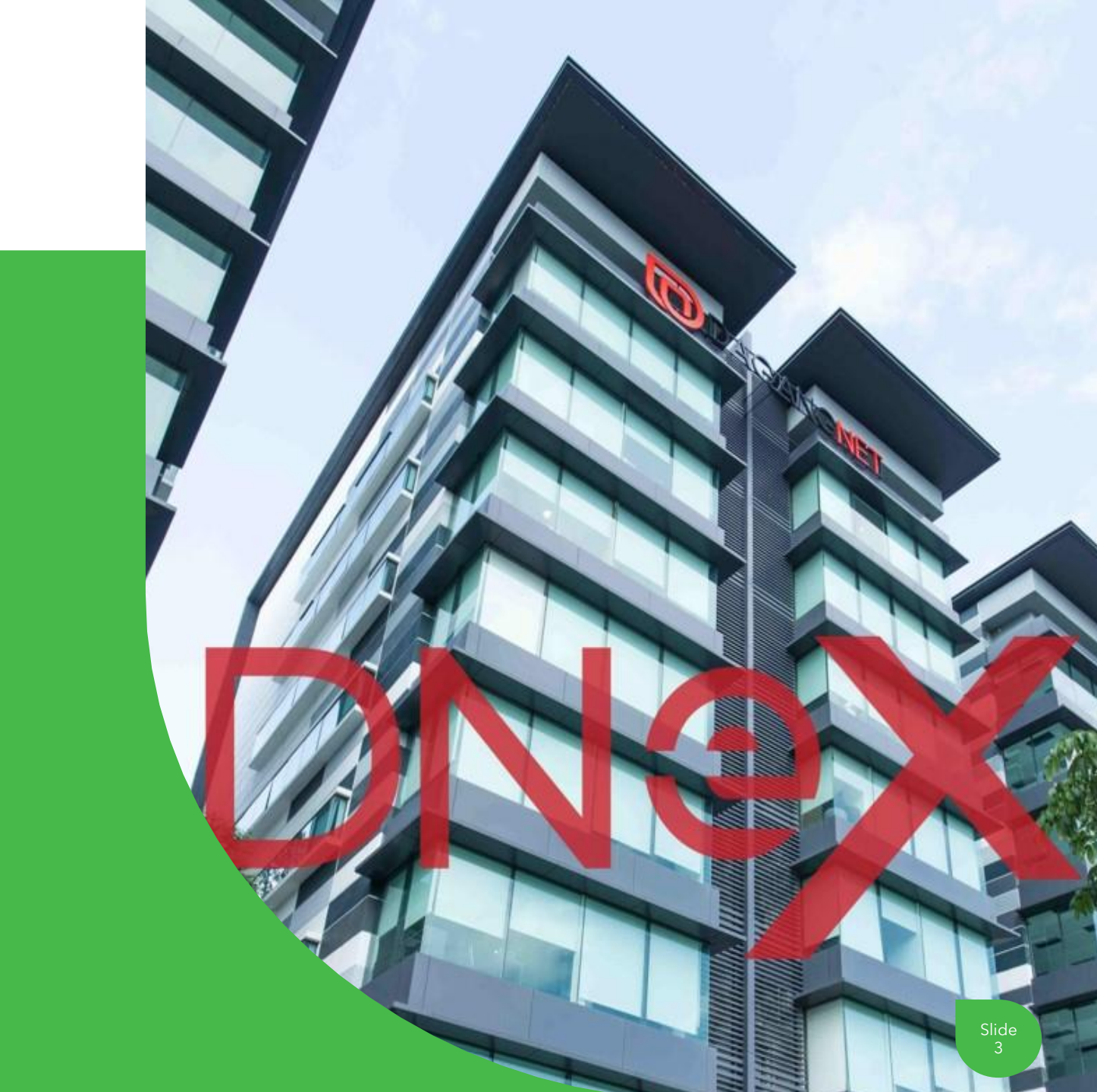

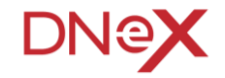

Overview

Security features enhancement refers to the process of improving and strengthening the protective measures within a system to mitigate risks, prevent unauthorized access, and safeguard against potential threats and vulnerabilities.

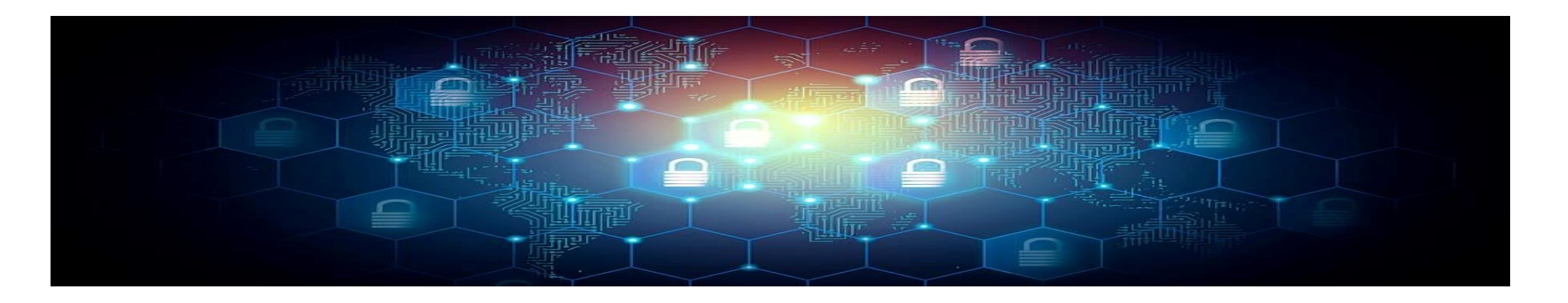

**Objectives** 

#### **Protection of Assets:**

Safeguarding valuable assets, including data and against unauthorized access.

#### Confidentiality:

Ensuring that sensitive information remains confidential and is only accessible to authorized individuals or entities.

#### Integrity:

Maintaining the accuracy, consistency, and reliability of data and resources by preventing unauthorized modifications, alterations, or tampering.

#### Authentication:

Verifying the identity of users attempting to access the systems to prevent unauthorized access and identity theft.

#### Authorization:

Granting appropriate access rights and permissions to authorized users based on their roles, responsibilities, and level of trust to ensure that they can only access the system necessary for their tasks.

#### **Compliance and Regulatory Requirements:**

Aligning security measures with industry standards & regulations.

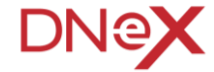

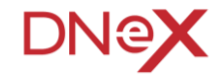

What's New

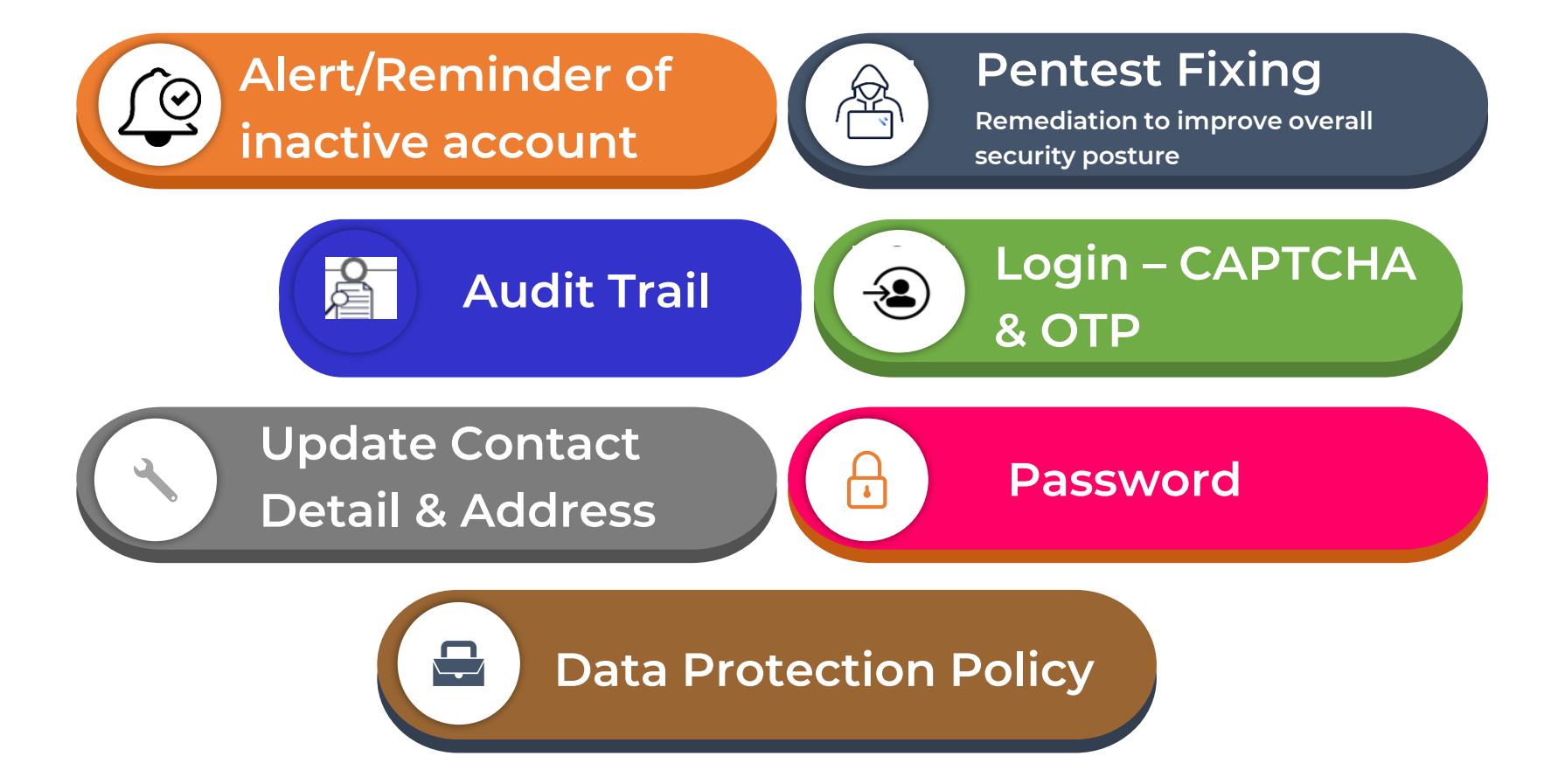

CAPTCHA

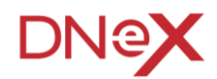

#### What is CAPTCHA?

A test to confirm you are human, not a robot and often involving puzzles or distorted text

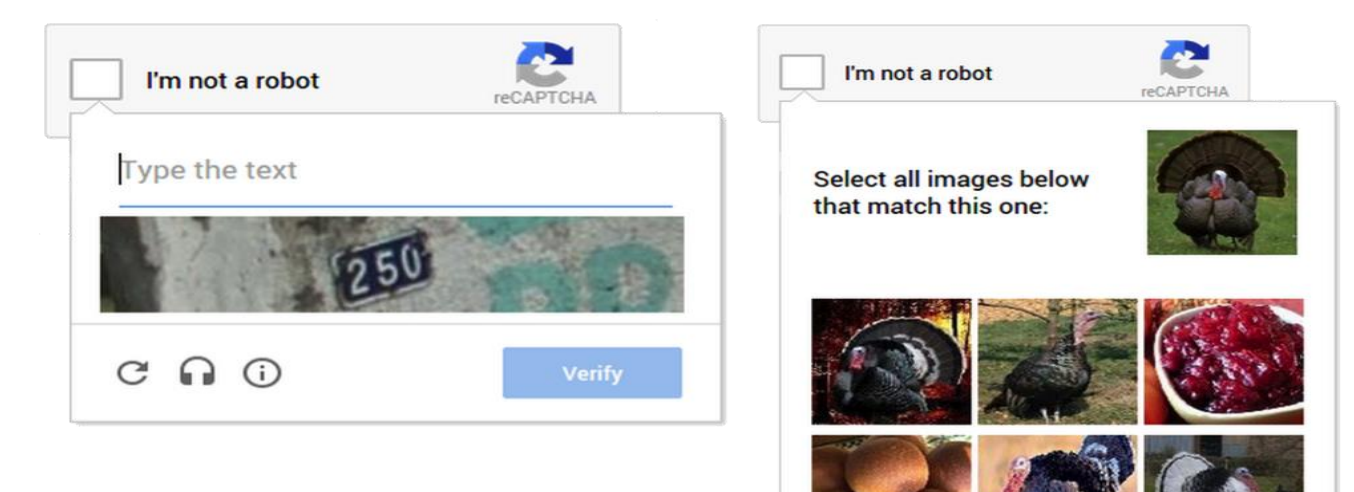

COO

#### What is OTP?

OTP means "One-Time Password." It's a unique code you use just once, usually sent to you via text message or generated by an app, to log into your accounts or verify transactions online. It adds an extra layer of security beyond your regular password.

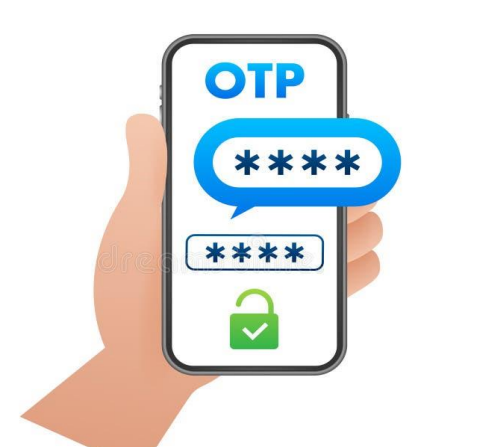

#### OTP verification $\Sigma$

to me 🔻

Hi,

Please use the following One Time Password (OTP) to access the form: 659544. Do not share this OTP with anyone. Link to the OTP Verification page

Thank you!

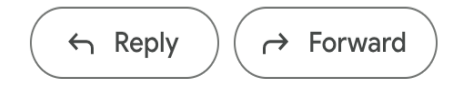

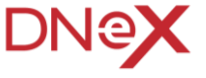

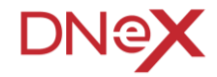

What will happen in Jun 2024 Onwards?

Security Boost for DagangNet Services!

Get ready for enhanced protection when using Dagang Net services. Here's what's changing:

- Stronger Logins: We're introducing CAPTCHA, OTP, and other previously mentioned features to improve protection against unauthorized access. CAPTCHA verifies human users, while OTP generates a unique, temporary code. Together with other security measures, these enhancements strengthen our login security.
- Phased Rollout: These security upgrades will be introduced in stages to ensure a smooth transition for everyone. Stay tuned for updates on the specific dates for each phase.
- **Multiple Services Covered:** This improved security will benefit various DagangNet services, including ESTA, ePermit, MyBilling, and more!

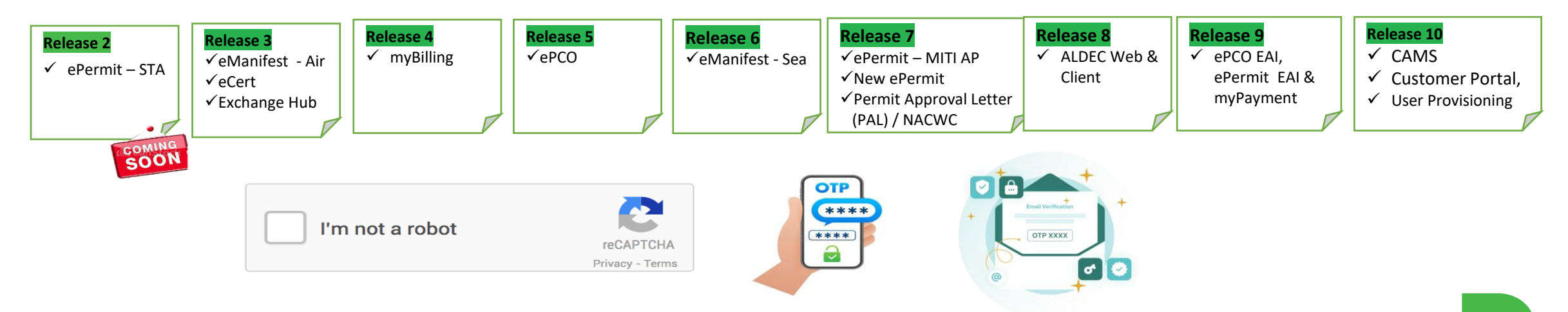

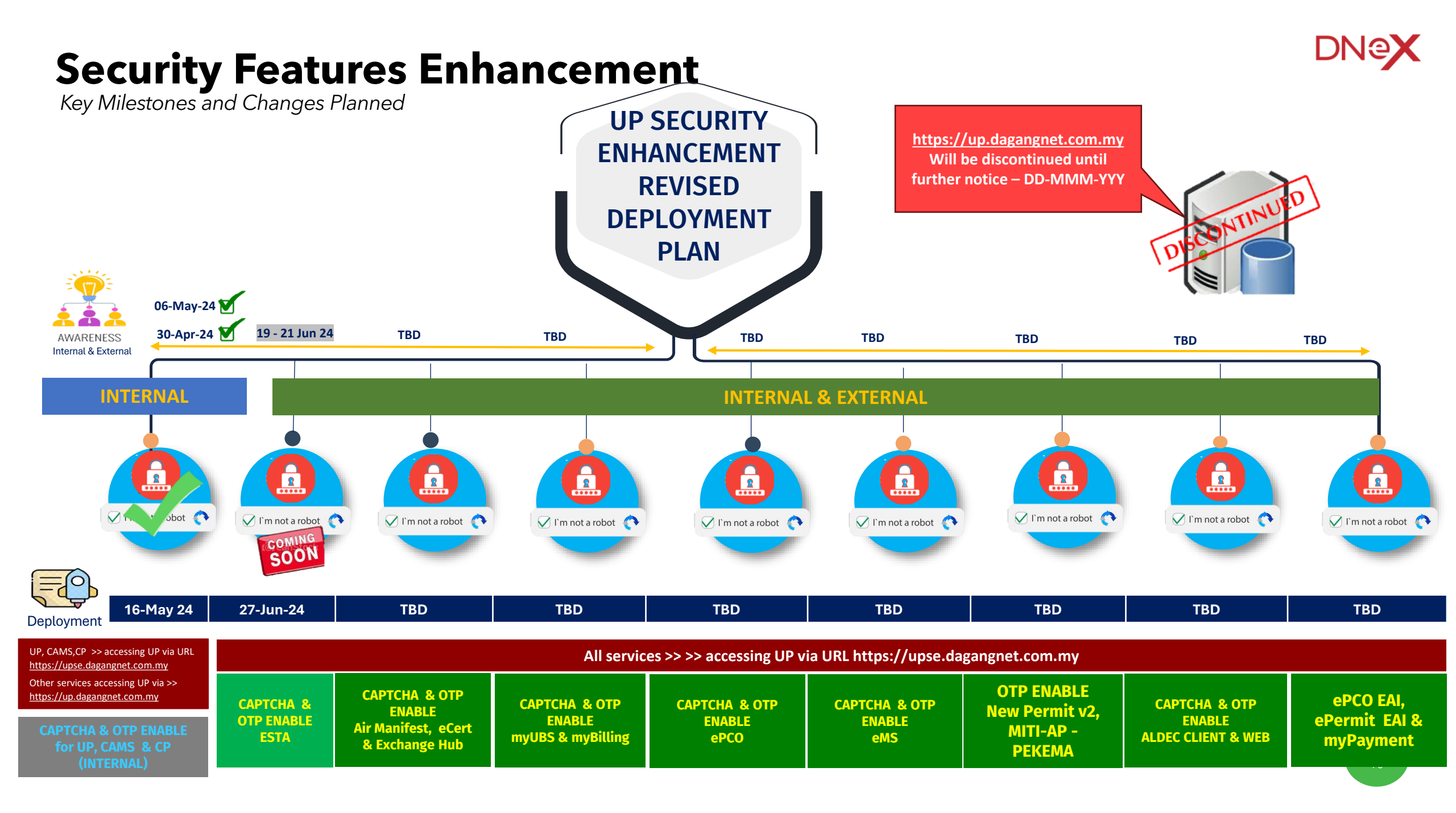

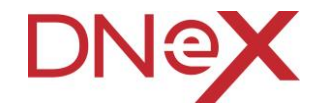

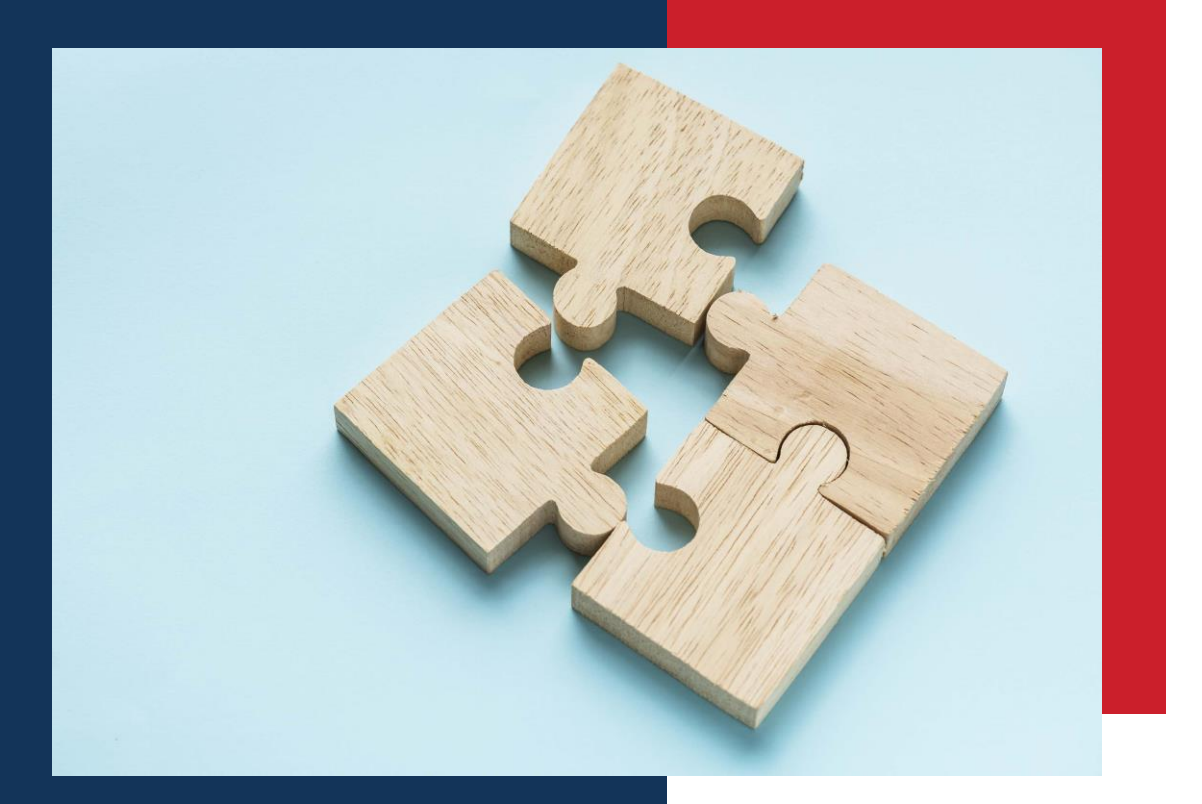

## Accessing the system for the First-Time User

Welcome to the New Login Page - Accessing The System For The First Time

#### DN@X

#### New Login Page

When you attempt to log in to the system using a specific URL e.g

>> https://newsta.dagangnet.com.my/esta/logi n/login\_notice.html

, you will be redirected to the new landing page

>> <u>https://upse.dagangnet.com.my</u>

| /newsta.dagangnet.com.my/esta/login/login_notice.html                                                                                                    |                                                                                                    |                 |                                                                                                    |                                                            |
|----------------------------------------------------------------------------------------------------|----------------------------------------------------------------------------------------------------|-----------------|----------------------------------------------------------------------------------------------------|------------------------------------------------------------|
|                                                                                                    |                                                                                                    |                 |                                                                                                    |                                                            |
| HOME SYSTEM REQUIREMENT CO                                                                                                    | DNTACT INFORMATION                                                                                                    |                 |                                                                                                    |                                                            |
| Welcome                                                                                                    | User Login                                                                                                    |                 |                                                                                                    |                                                            |
| Announcement                                                                                                    | Sign In                                                                                                    |                 |                                                                                                    |                                                            |
| 2024 05-13<br>DVS SARAWA DIVISIONAL OFFICE COUNTER DURING HARI GAWAI DAVAK AND DYMM<br>AGONC'S BIRTHOXY HOLDAY                                                  | This application has been certified to work well using<br>INTERNET EXPLORER (Version 9 and above)<br>FIREFOX (Version 26 and above)                                                                   |                 |                                                                                                    |                                                            |
| 2024 04-04<br>DVS SARAWAK DIVISIONAL OFFICE COUNTER DURING HARI RAVA HOLIDAY<br>2024 04-02<br>NOTIS PENUTUPAN SEMENTARA SISTEM EPCO DAN EPERMIT SEMPENA CUTI    | Please ensure you are using the supported browsers.<br>While the application may work using other browsers,<br>we currently do not provide support for other browsers<br>than the listed in the above |                 |                                                                                                    |                                                            |
| SANUUTAH HARI RAYA ADDI ETTRI<br>2024 03 20<br>NOTIS PENANLIMAN BERKENAAN PEMIRINIAN SENARAI NAMA PINTU MASUK MAQIS<br>NEGER PULAI LIMANA BANJISTAM NEW PERAMIT |                                                                                                    |                 |                                                                                                    |                                                            |
| More                                                                                                    | unse dagangnet com my/up/lo                                                                                                    | gin/login2_page | - html                                                                                                    |                                                            |
| Ouick Link                                                                                                    |                                                                                                    | Privacy Policy  |                                                                                                    |                                                            |
| Dagangnet mytradelink Customs                                                                                                    |                                                                                                    |                 |                                                                                                    |                                                            |
|                                                                                                    |                                                                                                    |                 |                                                                                                    |                                                            |
|                                                                                                    | N EHD                                                                                                    | Ą               | Security Update Notification!                                                                                                    |                                                            |
|                                                                                                    |                                                                                                    | Sign in v       | We've made your account more secure with these changes:<br>1. Keep your User ID private.<br>2. Use CAPTCHA and OTP (if required) for logging in. and you can try<br>3. Your password must be 8+ characters, including letters, numbers, a<br>4. We'll email you fi your account is inactive. | logging in up to 6 times.                                  |
|                                                                                                    |                                                                                                    |                 | For more info, check our support page.<br>Need help? Call 1 300 133 133 or email careline@dagangnet.com                                                                                                    |                                                            |
|                                                                                                    |                                                                                                    |                 | Stay safe!<br>Careline                                                                                                    |                                                            |
|                                                                                                    |                                                                                                    |                 |                                                                                                    | ox ardized interface for verifying access to DNT services. |
|                                                                                                    |                                                                                                    |                 | Text                                                                                                    |                                                            |
|                                                                                                    |                                                                                                    |                 |                                                                                                    |                                                            |
|                                                                                                    |                                                                                                    |                 |                                                                                                    |                                                            |

Welcome to the New Login Page - Accessing The System For The First Time

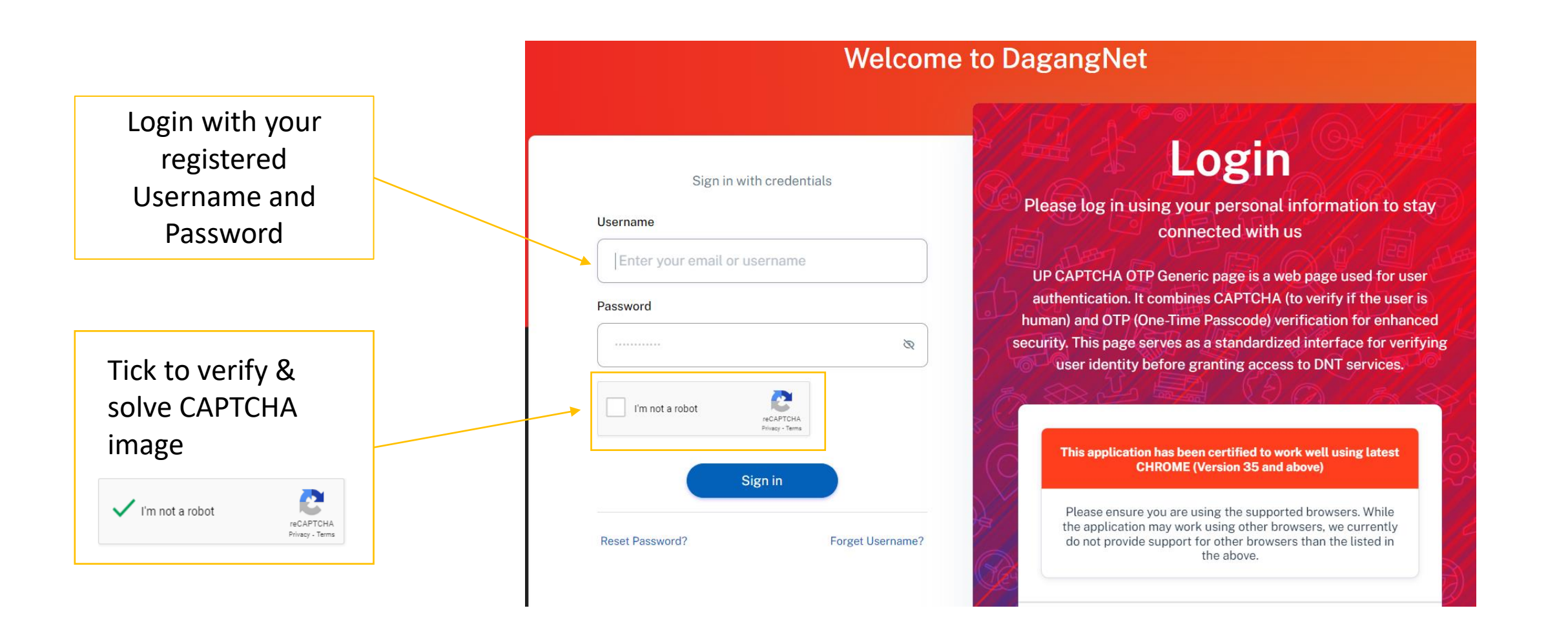

#### DNeX

### **Security Features Enhancement - First time**

Welcome to the New Login Page - Accessing The System For The First Time

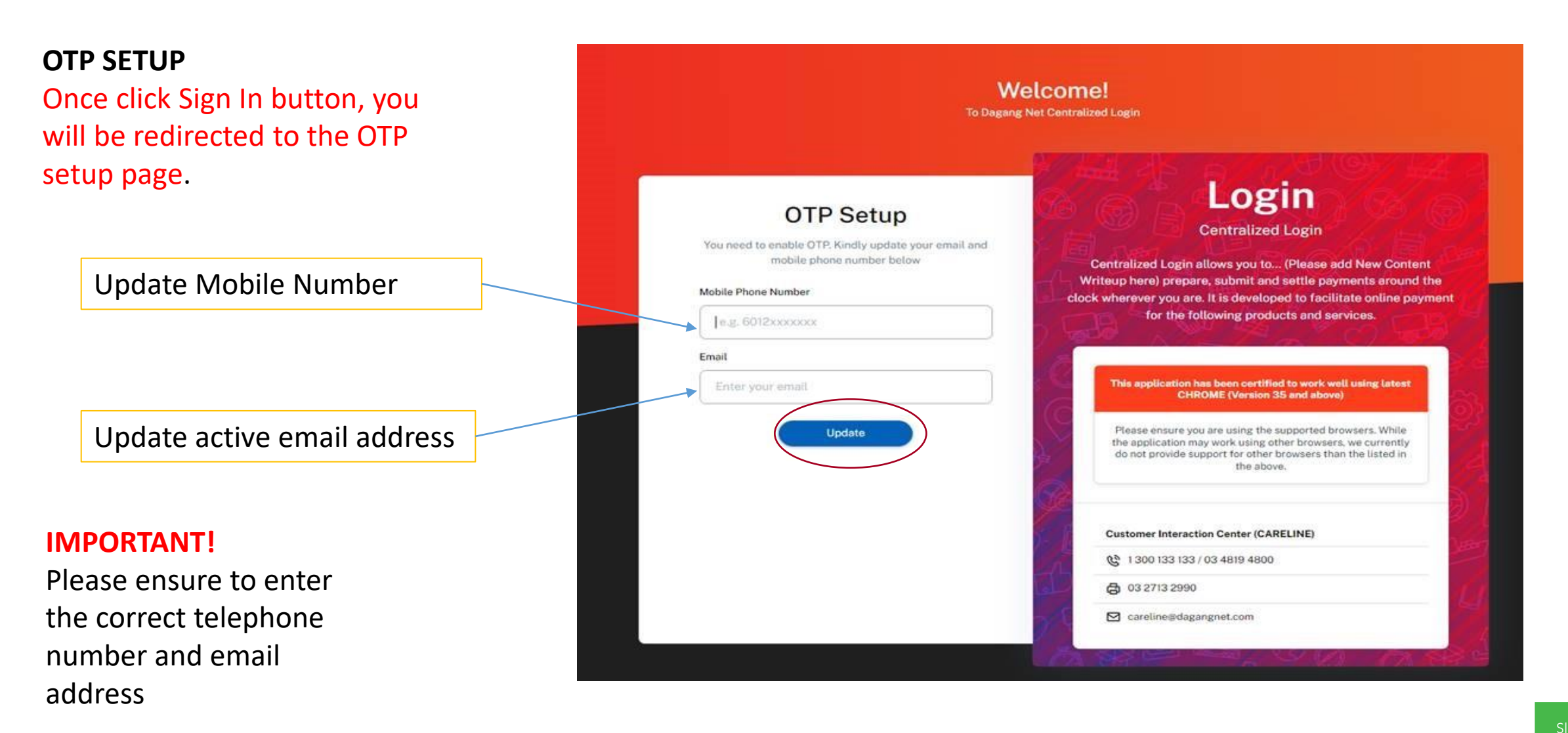

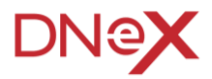

### **Security Features Enhancement - First time**

Welcome to the New Login Page - Accessing The System For The First Time

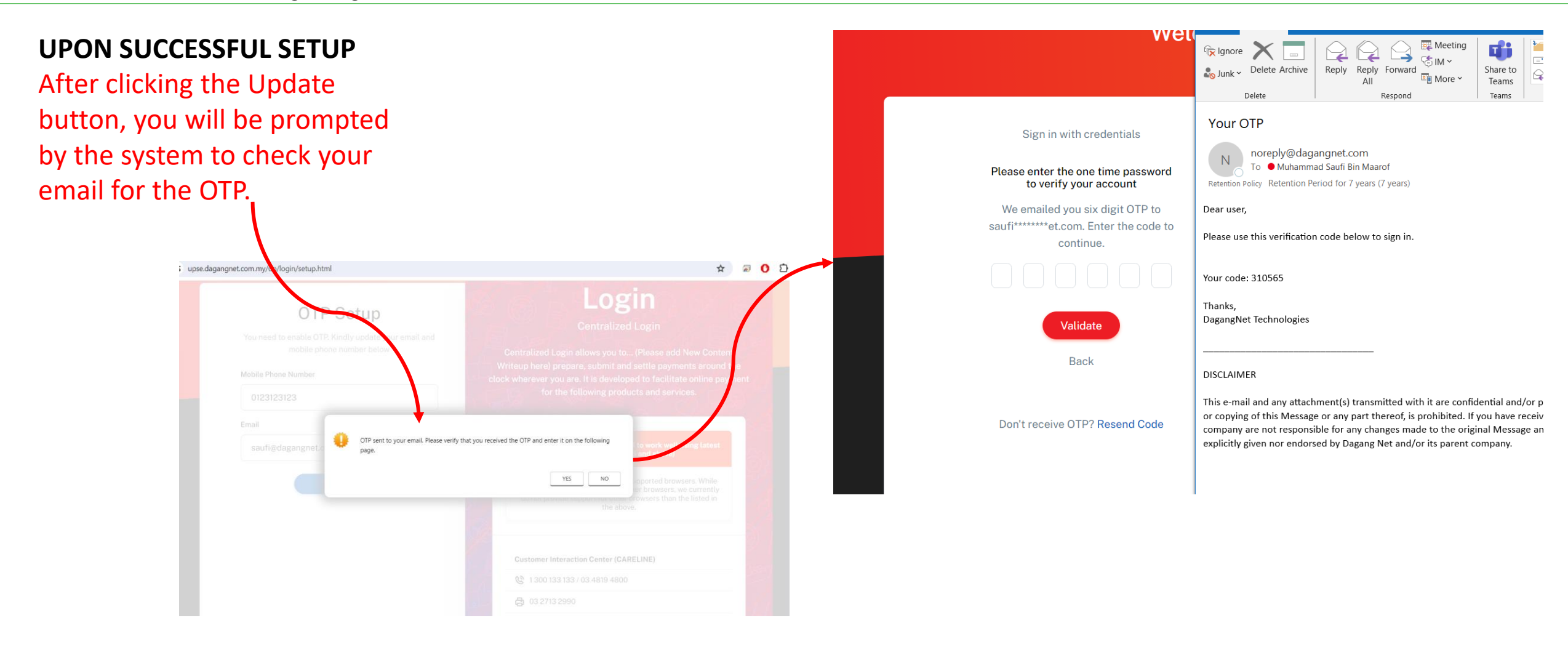

Welcome to the New Login Page - Accessing The System For The First Time

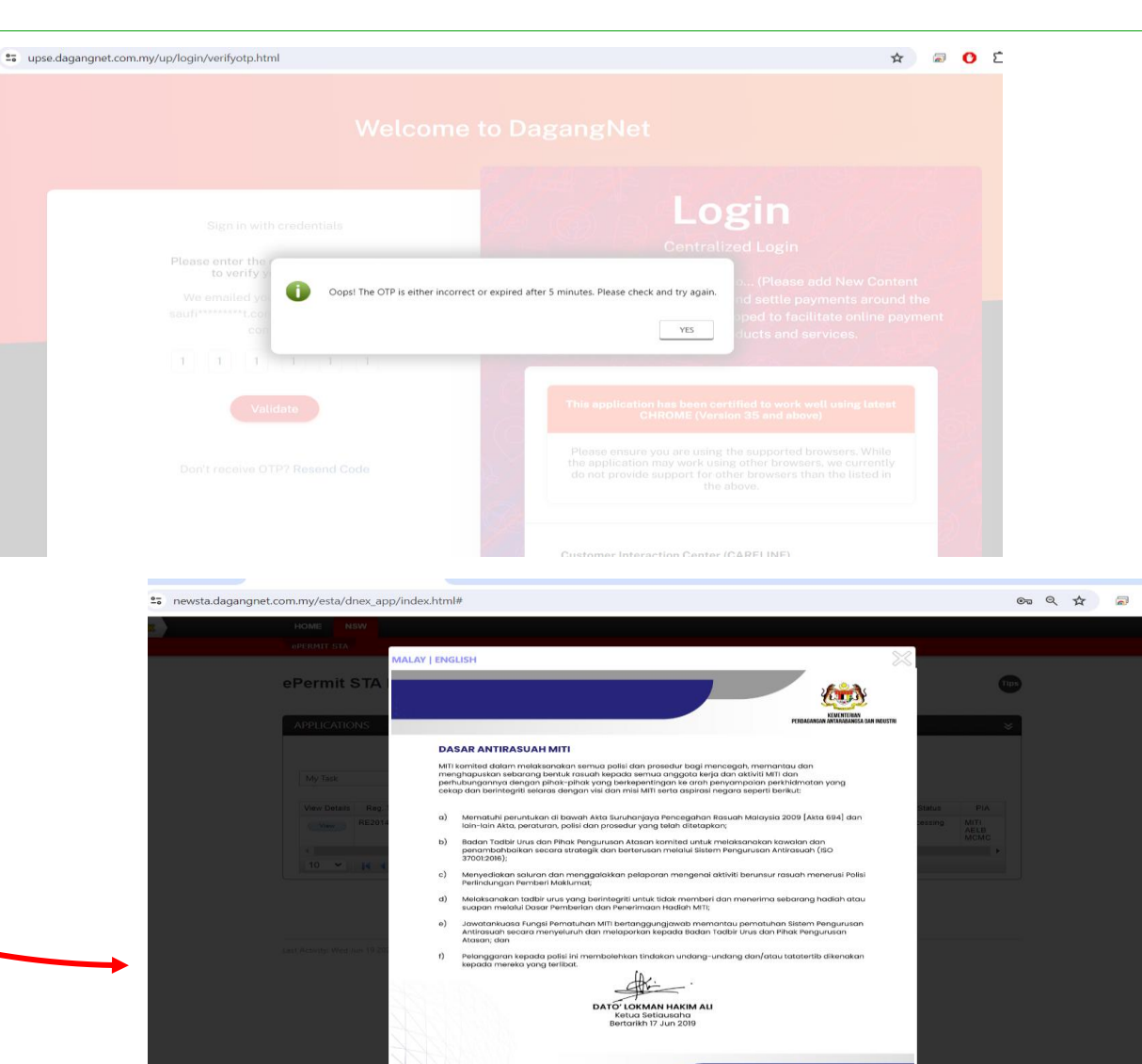

#### IF INCORRECT OTP ENTERED

If you enter the wrong OTP, the system will prompt you to retry after 5 minutes.

#### IF CORRECT OTP ENTERED

If the correct OTP is entered, you will be redirected to the lending page of the system.

Welcome to the New Login Page - Accessing The System For The First Time

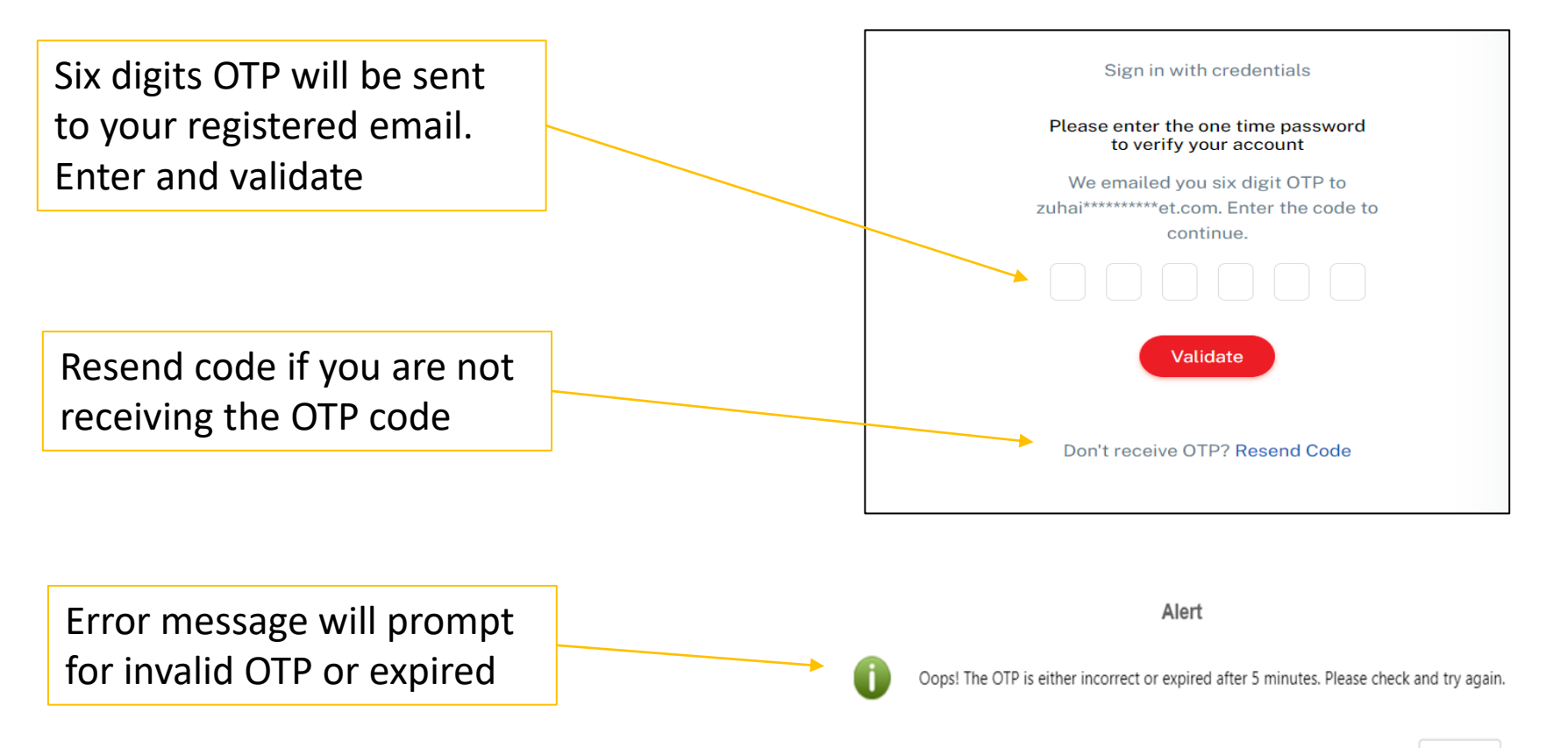

YES

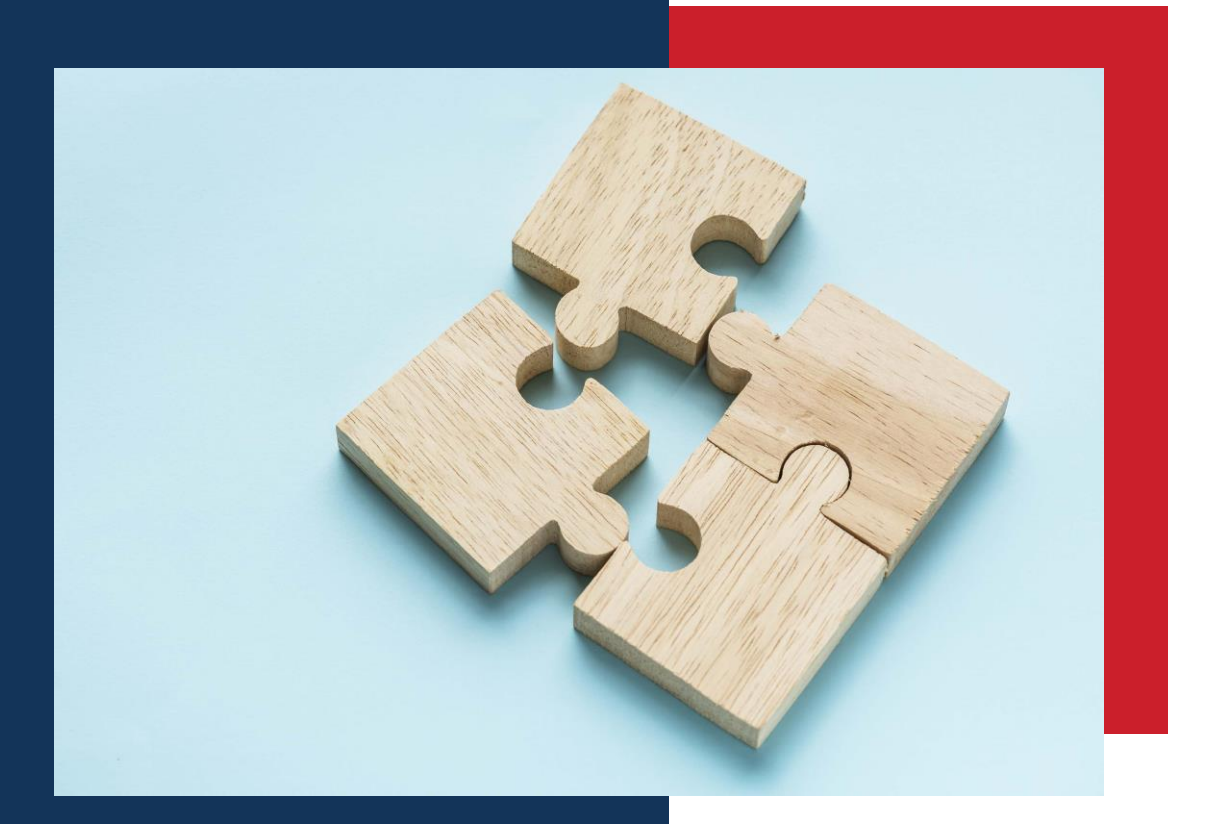

Accessing the system for Existing User

Welcome to the New Login Page - Accessing The System For The Existing User

os://newsta.dagangnet.g

#### New Login Page

When you attempt to log in to the system using a specific URL e.g

>> https://newsta.dagangnet.com.my/esta/logi n/login notice.html

, you will be redirected to the new landing page

>> <a href="https://upse.dagangnet.com.my">https://upse.dagangnet.com.my</a>

| WEICOTHE                                                                                                    | User Lugin                                                                                                    |                                                        |                                                                                                    |                                                                                                    |
|----------------------------------------------------------------------------------------------------|----------------------------------------------------------------------------------------------------|--------------------------------------------------------|----------------------------------------------------------------------------------------------------|----------------------------------------------------------------------------------------------------|
| Announcement                                                                                                    | Sign In                                                                                                    |                                                        |                                                                                                    |                                                                                                    |
| 2024-05-13<br>DVS SARAWAK DIVISIONAL OFFICE COUNTER DURING HARI GAWAI DAYAK AND DYMM                                             | This application has been certified to work well using<br>INTERNET EXPLORER (Version 9 and above)<br>EREEGY (Version 2 and above)                                     |                                                        |                                                                                                    |                                                                                                    |
| 2024-04-04<br>DVS SARWARD RIVISIONAL OFFICE COUNTER DURING HARI RAYA HOLIDAY                                                     | Please ensure you are using the supported browsers.<br>While the application may work using other browsers,<br>we currently do not provide support for other browsers |                                                        |                                                                                                    |                                                                                                    |
| 2024-04-02<br>NOTIS PENUTUPAN SEMENTARA SISTEM EPCO DAN EPERMIT SEMPENA CUTI<br>SAMBUTAN HARI RAYA AIDIL FITRI                   | than the listed in the above                                                                                                    |                                                        |                                                                                                    |                                                                                                    |
| 2024-03-22<br>NOTIS PEMAKLUMAN BERKENAAN PEMURNIAN SENARAI NAMA PINTU MASUK MAQIS<br>NEGERI PULAU PINANG BAGI SISTEM NEW EPERMIT |                                                                                                    |                                                        |                                                                                                    |                                                                                                    |
| More                                                                                                    | 25 upse.dagangnet.cor                                                                                                    | m.my/up/login/login2_j                                 | page.html                                                                                                    |                                                                                                    |
| Quick Link                                                                                                    |                                                                                                    |                                                        |                                                                                                    |                                                                                                    |
| Dagangnet mytradelink Customs                                                                                                    |                                                                                                    |                                                        |                                                                                                    |                                                                                                    |
|                                                                                                    |                                                                                                    |                                                        |                                                                                                    |                                                                                                    |
| G DAGALG NET TECHNOLOGIES SU                                                                                                    | мі енс                                                                                                    |                                                        | Security Update Notification!                                                                                                    |                                                                                                    |
|                                                                                                    |                                                                                                    |                                                        | We've made your account more secure with these changes:                                                                                                    |                                                                                                    |
|                                                                                                    |                                                                                                    |                                                        | Keen used lines ID polyate                                                                                                    |                                                                                                    |
|                                                                                                    |                                                                                                    | Sign in v                                              | <ol> <li>Keep your User ID private.</li> <li>Use CAPICHA and OTP (if required) for logging in. and you can try logging in up to 6 times.</li> <li>Your password must be 8+ characters, including letters, numbers, and symbols.</li> <li>Weil senail you if your account is inactive.</li> </ol>                                                                                                    | in<br>anal information to                                                                                                    |
|                                                                                                    |                                                                                                    | Sign in v<br>Username                                  | Kee your User ID private.     Live CarCHCA and OTP (If required) for logging in and you can try logging in up to 6 times.     Your password must be 8+ characters, including letters, numbers, and symbols.     Well email you for account is inactive.     For more info, check our support page.     Need healt(Call 1300 133 30 or mail careline@ddsaaronet.com                                       | onal information to<br>vith us                                                                                                    |
|                                                                                                    |                                                                                                    | Sign in a                                              | Kee your Use IC private.     Lie CaCPCHA and OTP (If required) for logging in and you can try logging in up to 6 times.     Your password must be 8+ characters, including letters, numbers, and symbols.     Weil email you if your account is inactive.     For more info, check our support rage.     Need help? Call 1300 133 133 or email careline@dagangnet.com     Say safel     Careline         | in<br>onal information to<br>vith us<br>s a web page used for<br>CHA (to verify if the us                                                |
|                                                                                                    |                                                                                                    | Sign in v<br>Username<br>DNT_PROSUPP_eCert<br>Password | I. Kee your Use IID private.     I. Use CAPICHA and OTP (if required) for logging in and you can try logging in up to 6 times.     Ivour password must be 8+ characters, including letters, numbers, and symbols.     Ive III analyour Jova account is inactive.     For more into, check our support page.     Need help? Call 1:00:133:133 or email careline@clagangest.com     Say safel     Careline | onal information to<br>vith us<br>a web page used for<br>CHA (to verify if the us<br>de) verification for enh<br>ardized interface for v |

Welcome to the New Login Page - Accessing The System For The Existing User

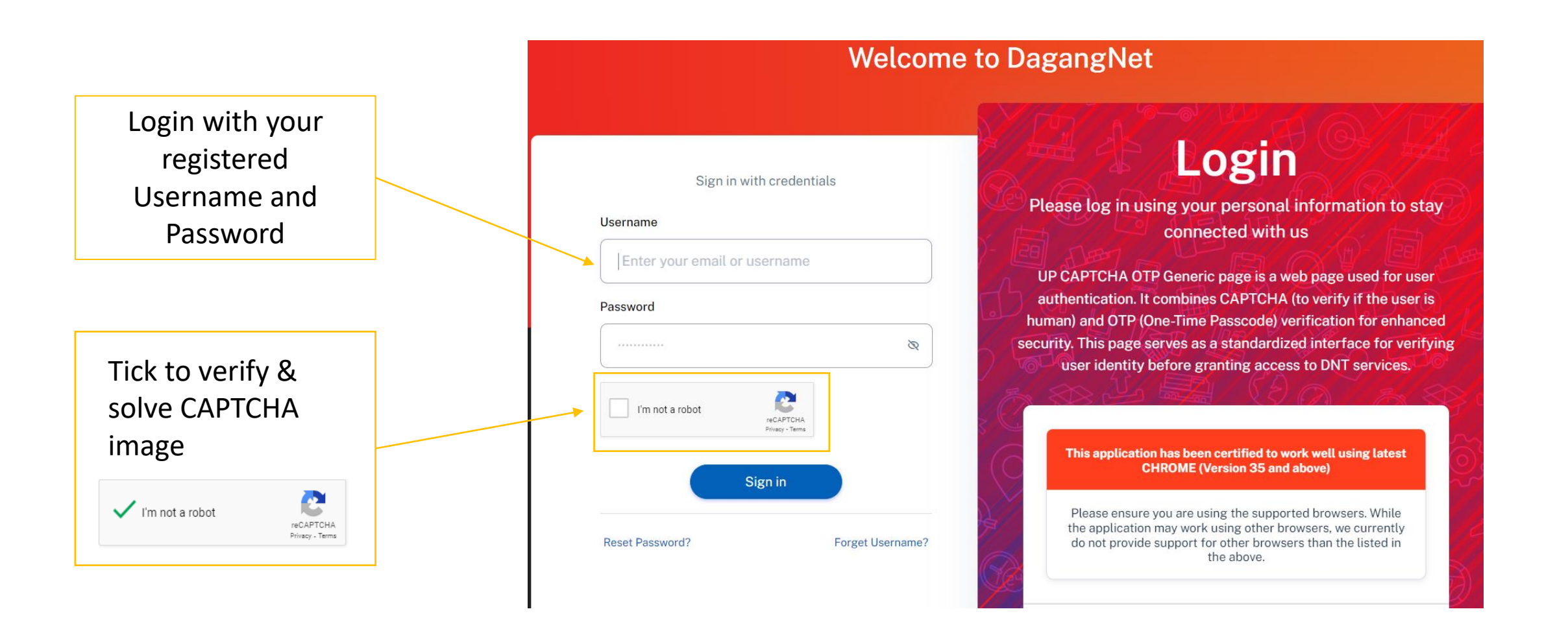

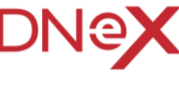

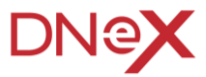

### **Security Features Enhancement - First time**

Welcome to the New Login Page - Accessing The System For The Existing User

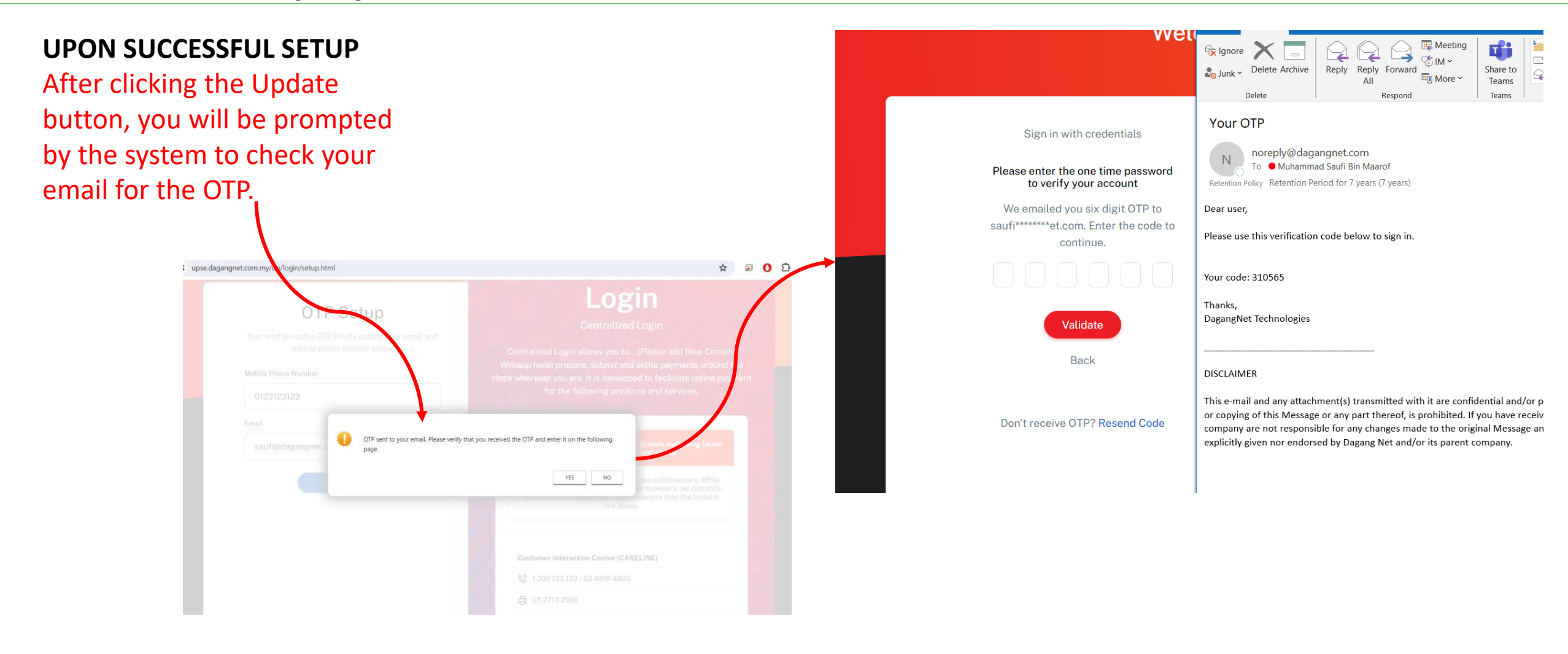

Welcome to the New Login Page - Accessing The System For The First Time

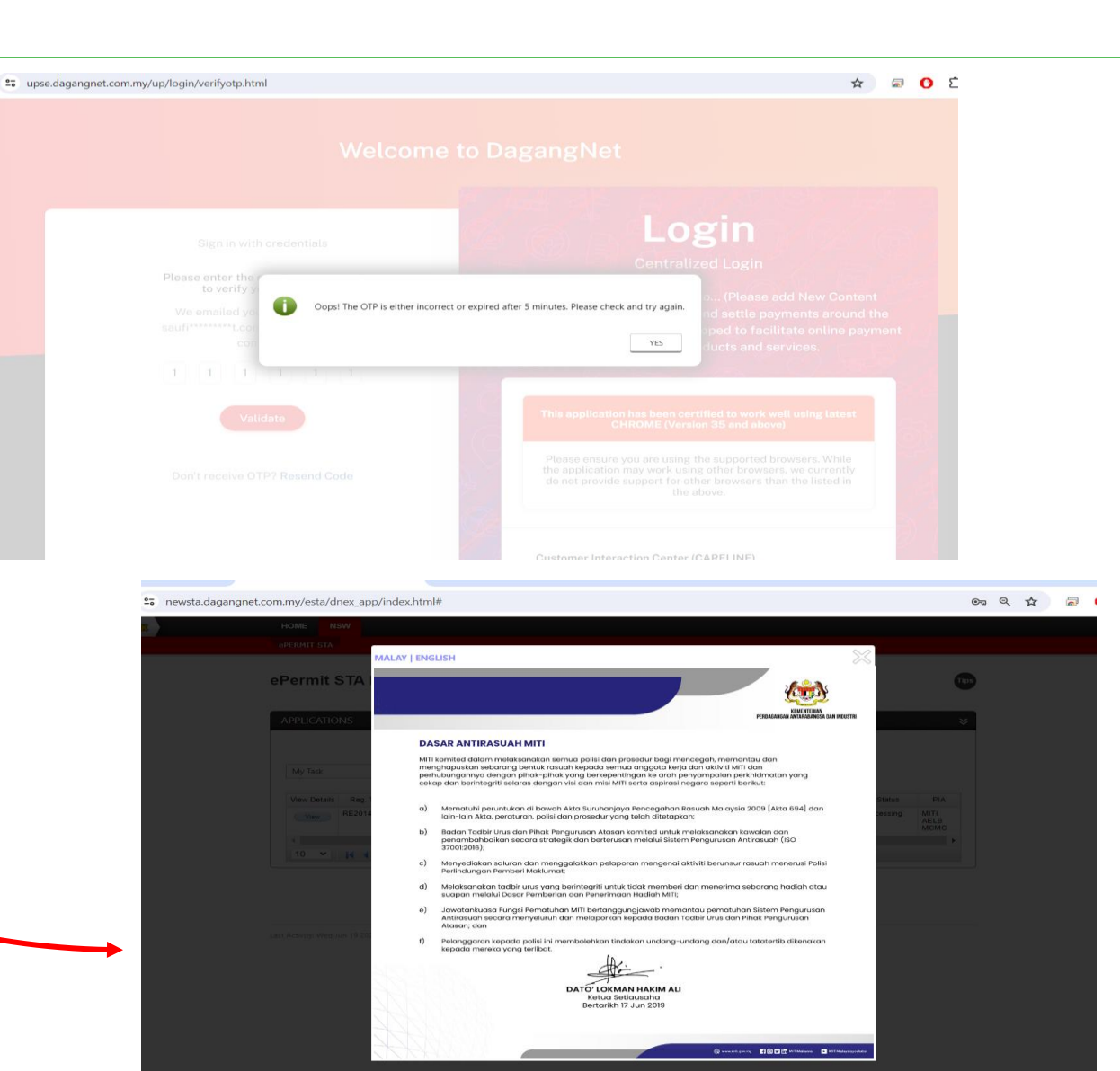

IF INCORRECT OTP ENTERED

If you enter the wrong OTP, the system will prompt you to retry after 5 minutes.

#### IF CORRECT OTP ENTERED

If the correct OTP is entered, you will be redirected to the lending page of the system.

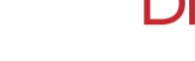

Welcome to the New Login Page - Accessing The System For The Existing User

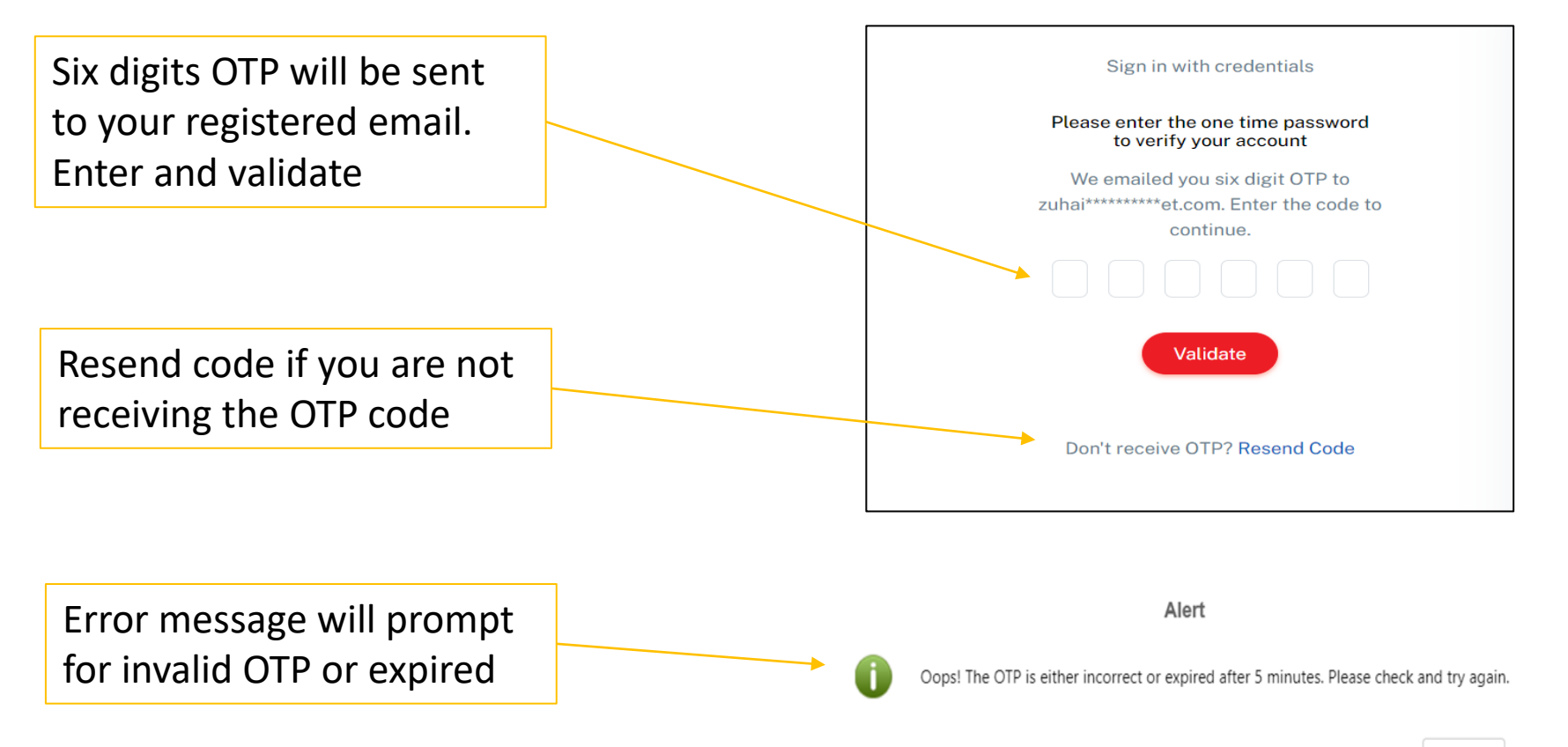

YES

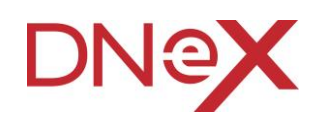

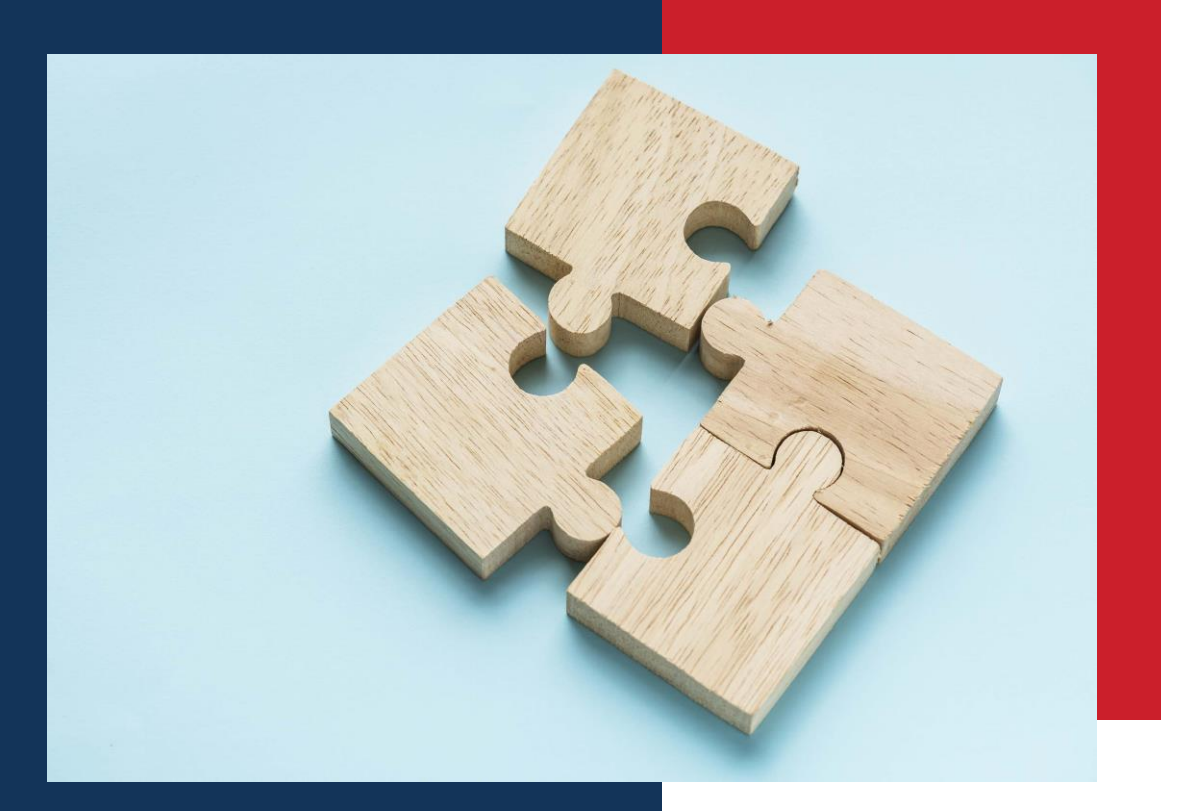

## FAQ

24

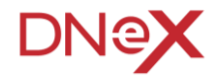

| No | Questions                                      | Answers                                                                                                    |
|----|------------------------------------------------|----------------------------------------------------------------------------------------------------|
| 1  | What is CAPTCHA                                | <ul> <li>CAPTCHA test is designed to determine if an online user is really a<br/>human and not a bot</li> </ul>                                                                                                    |
| 2  | How does CAPTCHA work                          | <ul> <li>Captcha requires action from user to verify through:</li> <li>Checkbox</li> <li>Image recognition</li> <li>Behavior assessment (automatic)</li> </ul>                                                                                                    |
| 3  | How does reCAPTCHA work with tick box          | <ul> <li>Prompt the user to check a box next to the statement, "I'm not a robot"</li> </ul>                                                                                                    |
| 4  | How does reCAPTCHA work with image recognition | <ul> <li>The user is required to identify images containing specific objects,<br/>such as animals, trees, or street signs. If their response aligns with<br/>the majority of other users' responses for the same test, it is<br/>considered 'correct,' and the user passes the test</li> </ul> |

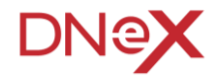

| No | Questions                                                              | A | nswers                                                                                                    |
|----|------------------------------------------------------------------------|---|----------------------------------------------------------------------------------------------------|
| 1  | What is OTP                                                            | • | A secure mechanism for logging on to a network or service involves<br>using a unique password that can only be used once. This ensures<br>enhanced security by preventing unauthorized access even if the<br>password is compromised |
| 2  | What should I do to receive OTP                                        | • | All services will require OTP for login. You need to make sure the email address and mobile number are active and up to date                                                                                                    |
| 3  | Does OTP will expire                                                   | • | Yes, the OTP is valid for use within 5 minutes upon receipt                                                                                                    |
| 4  | How many username can be use for single email address                  | • | Multiple usernames can use one email to receive OTPs                                                                                                    |
| 5  | What if the updated email address is no longer use (to change details) | • | You can update the email address from<br><u>https://upse.dagangnet.com.my</u> portal or contact our Careline for<br>assistance                                                                                                    |

## **Security Features Enhancement** FAQ - Services with Token for Epermit STA

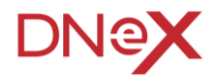

| No | Questions                                                              | Answers                                                                                                    |
|----|------------------------------------------------------------------------|----------------------------------------------------------------------------------------------------|
| 1  | What browser is compatible with CAPTCH and OTP for ESTA?               | <ul> <li>Google Chrome (version 112+)</li> <li>Mozilla Firefox (version 114+)</li> <li>Microsoft Edge (version 112+)</li> <li>Safari (version 15+)</li> </ul>                                                 |
| 2  | What recommended browser to use with physical token for ESTA?          | <ul> <li>Google Chrome (version 112+)</li> <li>Mozilla Firefox (version 114+)</li> </ul>                                                                                                    |
| 3  | What should I do if the CAPTCH and OTP is not working with my browser? | <ul> <li>Please ensure you are using one our recommended browser as above</li> <li>Make sure the browser if up to date with the latest version</li> <li>Try to clear the browser cache and cookies</li> </ul> |
| 4  | Can I use CAPTCH and OTP on my mobile browser?                         | • Yes, with supported version of Google Chrome (Ver.114+)                                                                                                    |
| 5  | Is there any browser setting for me to configure?                      | <ul> <li>If required:</li> <li>To enable Javascript</li> <li>To allow cookies</li> <li>To allow pop-ups and redirect</li> </ul>                                                                               |

## Security Features Enhancement FAQ - Password Reset

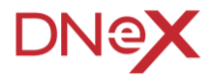

| No | Questions                                                      | Answers                                                                                                    |
|----|----------------------------------------------------------------|----------------------------------------------------------------------------------------------------|
| 1  | Password Change websites                                       | <ul> <li><u>https://www.mydagangnet.com</u></li> <li><u>https://upse.dagangnet.com.my</u></li> </ul>                                           |
| 2  | How frequently do I need to change my password                 | <ul> <li>For security purposes, your password must be changed every 3 months</li> </ul>                                                        |
| 3  | Will I receive any reminders before the password change expiry | <ul> <li>Reminders will be triggered each time you log into the system,<br/>starting from 2 weeks before the password change expiry</li> </ul> |
| 4  | How often will I receive these reminders?                      | <ul> <li>Reminders will appear daily upon logging in until you change your<br/>password</li> </ul>                                             |
| 5  | What occurs if I forgot to change my password                  | <ul> <li>If you forgot to change the password within 3 months, your<br/>username will be locked and unable to log in.</li> </ul>               |

## Security Features Enhancement FAQ - Password Reset

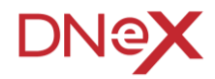

| No | Questions                                                                      | Answers                                                                                                    |
|----|--------------------------------------------------------------------------------|----------------------------------------------------------------------------------------------------|
| 6  | What are the requirements for creating a password                              | <ul> <li>Your password must meet the following criteria:</li> <li>Contain a minimum of 8 characters</li> <li>Letters (uppercase or lowercase)</li> <li>Numbers</li> <li>Symbols</li> </ul>                                                        |
| 7  | Are there any specific rules for the characters in the password                | <ul> <li>Yes, your password must contain at least one character from<br/>the categories of letters, numbers, or symbols to be valid</li> </ul>                                                                                                    |
| 8  | Is there a preference for using uppercase or lowercase letters in the password | <ul> <li>No, you can use either uppercase or lowercase letters, or a<br/>combination of both, in your password as long as it meets<br/>the minimum length requirement and includes at least one<br/>character from the specified types</li> </ul> |
| 9  | How many login attempts am I allowed                                           | • You are allowed a maximum of 6 login trials                                                                                                    |
| 10 | What happens if I exceed the maximum allowed login attempts                    | <ul> <li>If you exceed the limit of 6 login attempts, your ID will be<br/>automatically suspended</li> </ul>                                                                                                    |

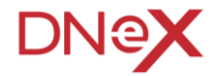

| No | Questions                                                                    | Answers                                                                                                    |
|----|------------------------------------------------------------------------------|----------------------------------------------------------------------------------------------------|
| 11 | Will I be notified of the number of failed login attempts                    | <ul> <li>Yes, the system will keep track of and count the number of<br/>failed login attempts cumulatively</li> </ul>                                                    |
| 12 | What should I do if my ID is suspended due to too many failed login attempts | <ul> <li>If your ID is suspended, a pop-up message will prompt you to<br/>contact the Careline or request an administrator to reset your<br/>ID and password.</li> </ul> |

## Security Features Enhancement FAQ - Dormant IDs

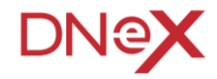

| No | Questions                                     | Answers                                                                                                    |
|----|-----------------------------------------------|----------------------------------------------------------------------------------------------------|
| 1  | What is Dormant Username                      | <ul> <li>DORMANT USERNAME mean, the username have no login activity<br/>or unused</li> </ul>                    |
| 2  | How long will the username consider Dormant   | <ul> <li>The username consider Dormant if no login activity and unused for<br/>60 days and more</li> </ul>      |
| 3  | Will I be notify for the Dormant Username     | <ul> <li>Yes, you will notify by email if the username is Dormant</li> </ul>                                    |
| 4  | How do I reactive my username                 | <ul> <li>You may simply login to the services with the mention username to<br/>reactive the username</li> </ul> |
| 5  | What if my username has been locked/suspended | <ul> <li>Use the link provided in the notification email to reset your<br/>username</li> </ul>                  |
| 6  | Will my account will be suspended             | <ul> <li>No, your account will not be suspended, only the Username will be affected</li> </ul>                  |

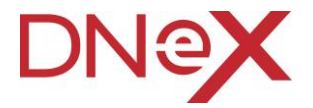

# Thank You

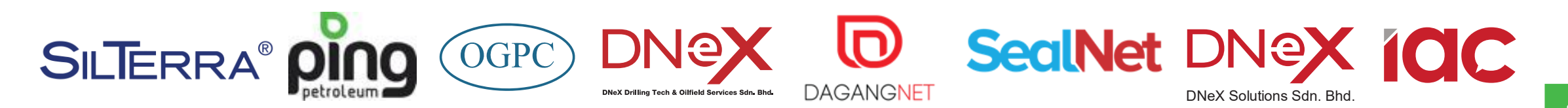

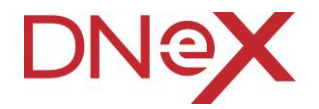

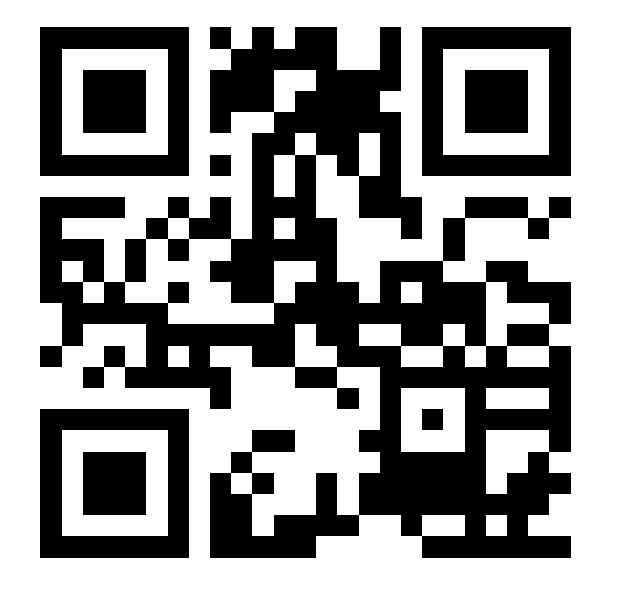

#### **Dagang NeXchange Berhad**

Dagang Net Tower, Block 10 (A&B) Corporate Park, Star Central Lingkaran Cyberpoint Timur, Cyber 12 63000 Cyberjaya, Selangor, MALAYSIA. T: +603.8230.6900 F: +603.8230.6969